# KHAM Ticket新規会員登録方法

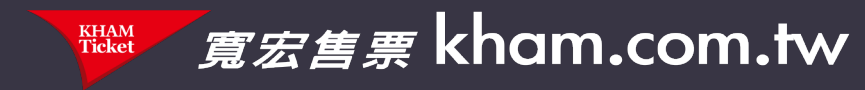

### KHAM Ticketでチケットをご購入いただくためには会員登録を行っていただく必要がございます。

### <u>新規会員登録方法</u> 1 : 右上の [ユーザーアイコン] をクリック 2 : [加入會員] をクリックしてお客様情報を登録

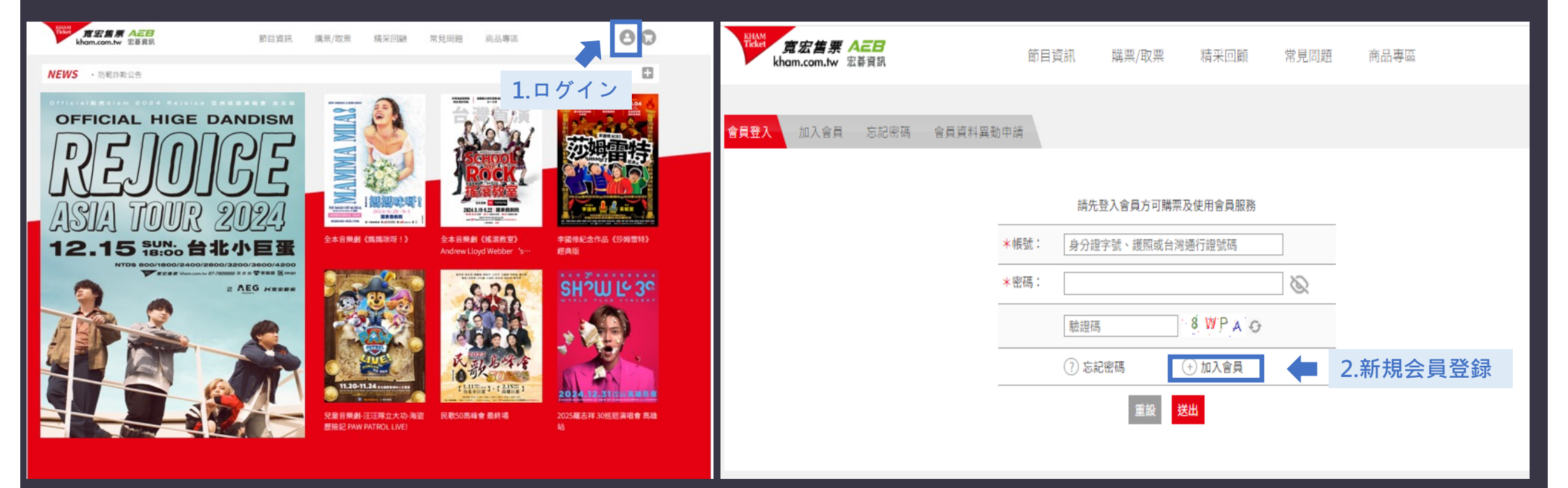

# チケット購入方法

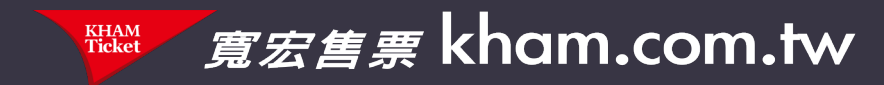

## <u>STEP 1. [我要購票] のボタンをクリック</u>

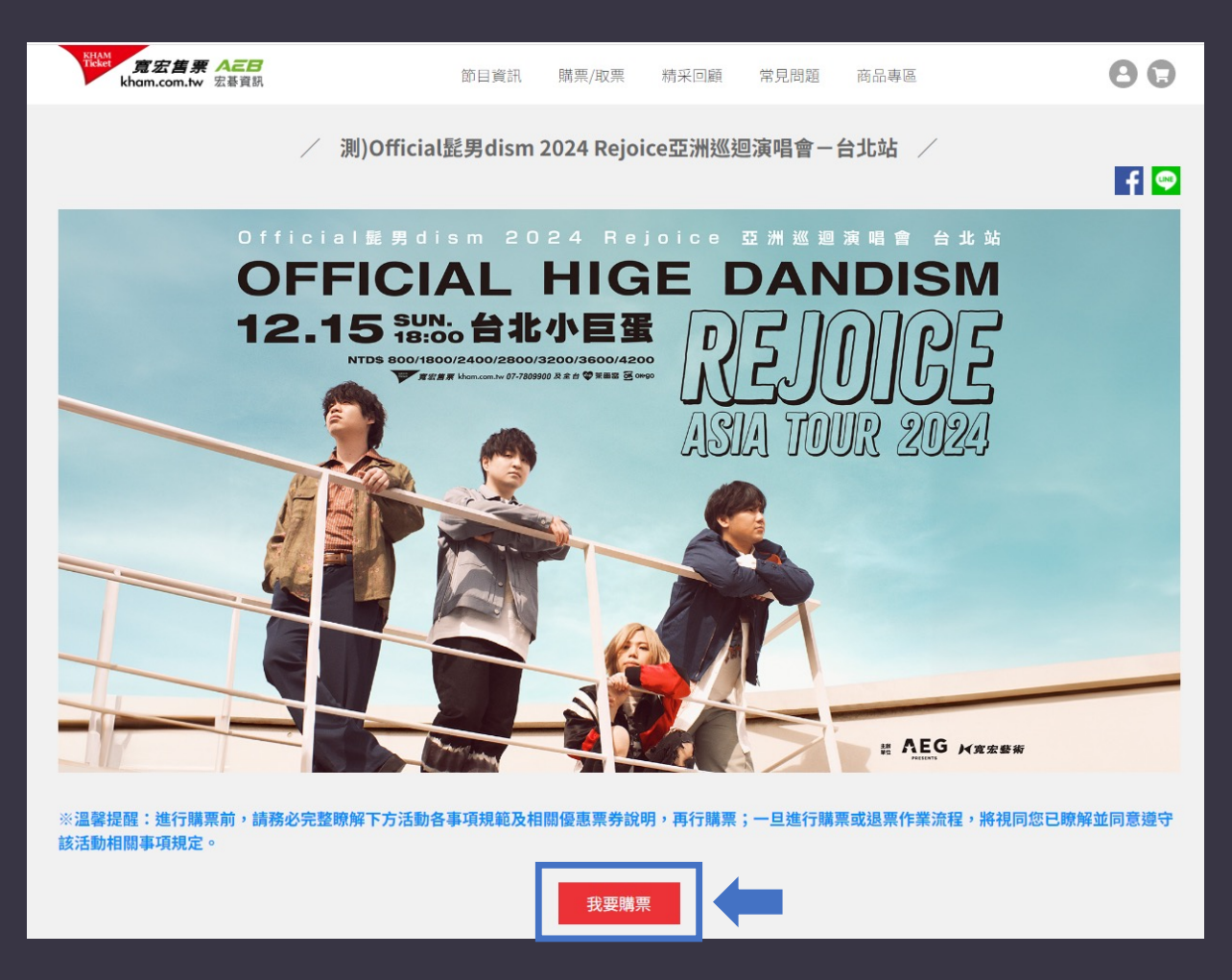

# <u>STEP 2. [立即訂購] のボタンをクリック</u>

| Reference 意宏售票 AEB<br>kham.com.tw 宏碁資訊                                                                                                    | 節目資                                                              | 領訊 購票/取票                                               | 精采回顧                                     | 常見問題                                               | 商品專區                                                                                 | 88                                            |
|----------------------------------------------------------------------------------------------------|------------------------------------------------------------------|--------------------------------------------------------|------------------------------------------|----------------------------------------------------|--------------------------------------------------------------------------------------|-----------------------------------------------|
| 活動/商品選擇                                                                                                    | 座位/數量                                                            | 購物車                                                    |                                          | 結                                                  | 帳                                                                                    | 訂購完成                                          |
| /                                                                                                    | / 測)Official髭男d                                                  | lism 2024 Rejo                                         | ice亞洲巡延                                  | 回演唱會一台                                             | 台北站 /                                                                                |                                               |
| <ul> <li>進行購票前,請務必完整瞭解活業定。</li> <li>不論結帳(信用卡、ATM)時出現指<br/>付款請在付款期限完成ATM轉帳</li> <li>由於IOS瀏覽器可能會影響到會計</li> <li>演出長度約90分鐘。</li> <li>平面特區為全平面座位。</li> </ul> | 動各事項規範及相關優惠票券<br>訊息為何,付款成功與否,調<br>,轉帳後30分鐘【訂單查詢<br>員登入及購票交易流程,建議 | 鉲說明,再行購票:一<br>「務必登入會員並到【<br>】將會更新為[已繳款<br>使用Chrome瀏覽器( | 旦進行購票或退<br>訂單查詢】,確<br>]即訂購成功。<br>並請勿使用無痕 | ?票作業流程,第<br>:認其【訂單資計<br>:模式瀏覽)或下                   | 将視同您已瞭解並同<br>ℝ】,若有購買成功<br>載寬宏告票手機APF                                                 | 意遵守該活動相關事項規<br>將會顯示訂購資訊:若ATM<br>D進行購票,以免驗證失敗。 |
| 活動日期 Date and Time                                                                                                    | 地點 Location                                                      | 票價 Price                                               |                                          |                                                    |                                                                                      | 訂購 To order                                   |
| 2024/12/15(日)18:00                                                                                                    | ♥ 臺北小巨蛋                                                          | 800 \ 1800 \ 24                                        | 100 × 2800 × 3200                        | × 3600 × 4200                                      |                                                                                      | 立即訂購                                          |
|                                                                                                    |                                                                  |                                                        |                                          |                                                    |                                                                                      |                                               |
| 關於寬宏藝術KHAMINC   隠私權政策   服務                                                                                                    | 5條款   防詐騙宣導                                                      |                                                        |                                          | ■ khamtv<br>① 週一至刻<br>し 票務服務<br>Supported<br>系統服務専 | v@gmail.com<br>圓五 9:00am~12:00pm<br>务專線:07-7809900<br>by 宏碁資訊服務股份?<br>線:02-2784-1091 | ;1:00pm~6:00pm (遇國定假日休)<br>有限公司 <b>人ご日</b>    |
|                                                                                                    |                                                                  |                                                        |                                          | 瀏覽器建議使                                             | 用GoogleChrome,並請勿                                                                    | 20 年田毎点模式瀏覽,以免驗證生敗                            |

### STEP 3-1. [自行選位(座席を選んで購入)] と [電腦配位(おまかせで購入)] いずれかを選択 右側の席種リストから希望の席を選んでください。

※ [電腦配位(おまかせで購入)] は発売日当日の23:59まで選択が可能です。申し込み数が定員をオーバーした 発売日翌日以降はすべて [自行選位(座席を選んで購入)] のみお選びいただけます。

| 活動/商品選擇   | 座位/數量                       | 興物車                | 結帳        | 訂闢完成                     |
|-----------|-----------------------------|--------------------|-----------|--------------------------|
|           | 活動日期<br>活動地點                |                    | 自行還位 電腦配位 |                          |
| ◎ 放大 ◎ 縮小 | 請點選左方座位圖,右方栗區將以紅框關示<br>為舞台( | · 點擊黑區進行下一步購票<br>區 | 新色 衆国     | ※値(NTS) 空位<br>熱賞中<br>熱賞中 |
|           | 場地票價區<br>Seat Ma            | 示意圖<br>p           |           |                          |

## <u>STEP 3-2. [電腦選位(おまかせで購入)] の場合</u>

- (1) 購入枚数を選択 (2) 会員アカウントとパスワードを入力 (3) [加入購物車] をクリック

| Network <b>寬宏售票 ACB</b><br>kham.com.tw 宏碁貢品 | 節目資料  | 飛 購栗/取栗 精采回顧 | 常見問題 商品專區             | 8 😍               |
|---------------------------------------------|-------|--------------|-----------------------|-------------------|
| 活動/商品選擇                                     | 座位/數量 | 購物車          | 結帳                    | 訂購完成              |
| J.                                          |       |              |                       |                   |
| 活動日期<br>活動地點                                |       |              | 栗區<br>剩餘數量<br>接受不進位庫位 | 熱資中               |
| ✓ STEP.1 請輸入購買張數                            | 內容    | 價格(NT\$)     |                       | 購買數量              |
|                                             | 100   | -            |                       | - i + <b>(1</b> ) |
| STEP.2 銷輸入驗證碼                               | 驗證碼   | G4H0         | (3                    | 3)                |
|                                             |       | tat          | 開物車                   |                   |

# STEP 4. [決済手続きを10分以内に完了してください] のお知らせの【OK】をクリック

| 版值-NT\$6.600 0  |                                         |                      |                                       |
|-----------------|-----------------------------------------|----------------------|---------------------------------------|
| 座位資訊            | 本次已度1位                                  | 回放大 回線小 月台           |                                       |
|                 |                                         |                      |                                       |
|                 |                                         |                      | Aller and Black                       |
|                 | ●//●//●//●//●//●//●//●//●//●//●//●//●// |                      |                                       |
|                 |                                         |                      | ii and in the second second           |
|                 |                                         | 110 甲元成・調於 10 分輝内元成結 |                                       |
|                 | 0/0/0/0/0/                              |                      | i i i i i i i i i i i i i i i i i i i |
|                 |                                         | <u>9k</u> 🔘 🔘        |                                       |
|                 |                                         |                      |                                       |
|                 |                                         |                      | 切換票區                                  |
|                 |                                         |                      |                                       |
|                 |                                         |                      | STEP.2 請登入帳號及密碼                       |
|                 |                                         |                      |                                       |
|                 |                                         |                      |                                       |
|                 |                                         |                      | 8 H W 5 C                             |
|                 |                                         |                      | ⑦ 忘記密碼 ④ 加入會員                         |
|                 |                                         |                      | 加入購物車                                 |
|                 | << 座位區可上下左右滑                            | 動 >>                 |                                       |
| 空位 🌀 已告出 👔 已被選擇 | ◎ 已加入膳物单                                |                      |                                       |

#### STEP5. 確認画面・規約への同意

- (1) お買い物内容の確認
  (2) 選択不要
  (3) お引き取り方法の選択
  (4) お支払い方法の選択
  (5) ユーザー利用規約に同意するにチェックを入れた後、[下一歩, 核對資料] をクリック

| KHAM<br>Ticket<br>家宏售会<br>kham.com.t  | <b>要 AEE</b><br>w 宏碁資訊 節目資訊                           | 購票/取票 精采回顧                          | 常見問題 商品專區      |        | 😧 剩餘  | 時間9:34 🕒 🔮        | STEP.4 前缀揮付款方式                                                                                                    |
|---------------------------------------|-------------------------------------------------------|-------------------------------------|----------------|--------|-------|-------------------|----------------------------------------------------------------------------------------------------|
|                                       |                                                       |                                     | _              |        |       |                   | ● 信用卡 VISA ● III                                                                                                    |
| 活動/商品                                 | 選擇 座位/數量                                              | 購物車                                 | 結帳             |        |       | 訂購完成              | 為避免您重複訂票,如結條後有發生過授權重面延趕問題,建識您可先至會員專屬確認無訂單成立,再行訂票。                                                                                                    |
|                                       |                                                       |                                     |                |        |       |                   | ○ ATM轉帳(虛擬帳號)                                                                                                    |
| STEP.1 一般購物車                          | 內容                                                    |                                     |                |        | Ĩ     | 昏空購物車 <b>繼續購物</b> |                                                                                                    |
|                                       | 名稱                                                    | 日期時間/地點                             | 座位             | 票別     | 數量 價格 | (NT\$) 刪除訂單       | STEP.5 買賣契約同意書                                                                                                    |
| 測)Official髭男dism 20                   | )24 Rejoice亞洲巡迴演唱會一台北站                                | 2024/12/15(日)18:00<br>臺北小巨蛋         | 平面特1區-1排-38號   | 原價     | 1 4,  | 200 ×             | 黄黄契約書                                                                                                    |
| 測)Official髭男dism 20                   | )24 Rejoice亞洲巡迴演唱會一台北站                                | 2024/12/15(日)18:00<br>臺北小巨蛋         | 平面特1區-1排-40號   | 原價     | 1 4,  | 200               | 一、本售票条纸銷售票券,乃超由網際網路銷售,轉訂購人依照網頁上的程序攝作,請確實核對您所訂購的內容是否正確,再行付款。訂購適單中之合<br>計金額,是合端購支付之總金額,如有折扣優惠,敬請於選擇座位金面上方直接選擇打扣全額,一經結構,您無法再行折扣。一旦銷售訂單成立後,表<br>示訂議人同論書本交名是的內容的同意寸付書用,即每法面行要改。本次交易重差的理問告出,訂購入不得以任何理由把付本次交易要用,任何商用题改                                                                                                    |
|                                       |                                                       |                                     |                | 合計     | 2 8,  | 400               | 付款失敗(包含但不限於信用卡交易事後遭撤銷、未於期限內運款等)或有違反法令或相關訂購規範者。本公司毋庸另行定期催告付款即有權運行單方解<br>除實實契約。                                                                                                    |
| STEP.2 逻辑折扣<br>• 各票別及優惠排<br>• 每筆訂單限使用 | 名稱<br>所扣限還一種,忽不提供重折扣,請選擇對您最<br>問一組信用卡結帳。若您欲購買多活動,而這些; | 日期時間<br>有利之栗價。<br>活動分別需使用不同信用卡才得以享有 | 折扣,請您分開結帳,以便符1 | 合信用卡號認 | 折)證。  | 扣                 | 二、持卡人與訂稱人必需相同僅限本人稱讓人訂稱人、收件人或取買人及問卡人復持卡人本人必須為同一人,且會員資料必須為真質資料,如超發現<br>持卡人與訂稱人不同,或會員資料有不實情形,以虛假資料稱買實勞總涉及「偽造私文書舞」。依照刑法第二百十條:「偽造、變造私文書, 足以注損<br>喜於公式或他人者,處五年以下有期徒刑。」本条統有權拒絕該訂單成立或拒絕辦理具他相關實務學宣。(朱有信用卡者諸採用具他方式稱買)<br>三、輕文素減買勝地還戰時:(非供自用或將買買給而讓筆國利者,企興絕營書得不予退、換買。)資料來源:活器書得接感<br>依文化部於中華民國107年5月16日文藝字前10710128232號公告修定之「藝文表演異勞定型化契約億記載及不得記載事項」第六條退,換買機制,企<br>與經營書得能以下還。按買機制提一公告。<br>為溫止「黃牛」濫用過買機制,並因應多樣化之藝文表演售買型態及退(換)買需求,主辦單位得依要文表演之性質,就以下4種方案擇一公告,作為退<br>(換)買之處理機制:<br>本書, 13(做)更應於意义思想10月(不会這以日)。 |
| ■ 若您點選錯誤,                             | · 請直接到購物車將此訂單記錄刪除後,再重新計                               | 订購即可。                               |                |        |       |                   | 方案二、通(決)周標於場口间1001(小台)萬口口);按環境局展面全額5%。<br>方案二、通(決)周慶於讓日前20日(不含滿山日);手續費為廣面全額5%。<br>方案二、通(決)周慶於蒲出日前20日(不含滿山日);手續費為廣面全額10%。<br>方案四:採級距式(不含滿山日)之還(決)頁處指規範。                                                                                                    |
| STEP.3 請選擇取票                          | <b>坊式</b>                                             |                                     |                |        |       |                   |                                                                                                    |
| 〇國內郵寄                                 | 台湾国内配送                                                |                                     |                |        |       |                   | ✓ ACLFF畑田(原玉印)座 訂開尚未完成,請繼續按【下一步】至購買結後。                                                                                                    |
| 〇超商取票                                 | コンビニ受取(Hi-Life                                        | 、OK martのみ)                         |                |        |       |                   |                                                                                                    |
| _                                     |                                                       | ,                                   |                |        |       |                   | 下一步,核對資料                                                                                                    |

| <u>寛宏箇票 AEB</u><br>khom.com.tw 宝哥東京                                                                              | 節目資訊                                                                            | 講账/取账 精采回顧                                                | 常見問題 商。                                             | 品專區                    |       | 2 刺絲時間7:  | 10 🔒 😍   |
|----------------------------------------------------------------------------------------------------|---------------------------------------------------------------------------------|-----------------------------------------------------------|-----------------------------------------------------|------------------------|-------|-----------|----------|
| 活動/商品遮擇                                                                                                    | 座位/數量                                                                           | 属物中                                                       |                                                     | 結板                     |       | 訂購的       | 无成       |
| EP.1 請確認購物車內容                                                                                                    |                                                                                 | 活動日期/地點                                                   | 座位                                                  | 震別                     | 教堂    | 原價 (NT\$) | 售價 (NTS) |
| Official戴男dism 2024 Rejoice亞洲巡迴                                                                                  | <u>新唱會一台北站</u>                                                                  | 2024/12/15(日)18:00<br>臺北小巨蛋                               | 平面特1區-1排-38號                                        | 原俱                     | 1     | 4,200     | 4,200    |
| Official 起男dism 2024 Rejoice亞洲巡迴                                                                                 | 8唱會一台北站                                                                         | 2024/12/15(日)18:00<br>臺北小巨蛋                               | 平面特1區-1排-40號                                        | 原俱                     | 1     | 4,200     | 4,200    |
|                                                                                                    |                                                                                 |                                                           |                                                     | 合計                     | 2     | 8,400     | 8,400    |
| 我還擇的取員方式是:國內藝寄                                                                                                   |                                                                                 |                                                           |                                                     | 系統服務費                  | NT\$8 | 0         |          |
| 我握擇的付款方式是: <mark>刷卡</mark>                                                                                       |                                                                                 |                                                           |                                                     | 本次消费金额                 | NTS 8 | 8,480     | _        |
|                                                                                                    |                                                                                 |                                                           |                                                     |                        |       |           |          |
| EP.3 納税總班排之取票方式與訂<br>*取貨方式:<br>防確認訂陳人買利無係。<br>*姓名:<br>*職務電話:<br>*電子都件:                                           | <b>八</b> ()<br>(1)<br>(1)<br>(1)<br>(1)<br>(1)<br>(1)<br>(1)<br>(1)<br>(1)<br>( |                                                           |                                                     |                        |       |           |          |
| 此業項<br>如依本系統程序購買,完成所有程<br>切成活付款項,本系統認不接受。<br>本結業票券依法向演出所在地之稅<br>常券共同無記名考預證券,如算法<br>总結實具要已由空詞<br>11單成立後如醫道換票依照本系統 | 序,其訂購行為根為交易完約<br>格徵處申請報邀該集稅,不信<br>這失、被損或無法排損當情<br>您的訂單,能想是否交易成又<br>相關退換票作業說明進行。 | 8,對此本系統已首盡相關告知<br>問題立統一發票。<br>,恐不重新補發,請妥首保1<br>5。         | 義務,倘因您自身原因(儘)<br>聲。                                 | 他人冒用帳號密碼。              | 操作输   | 入資料錯誤等    | 因素),而主張止 |
|                                                                                                    | 使用<br>能Click立即感情後,立即推<br>結核後,請                                                  | 文化帶(四層金崩使用額度紀<br>入信用卡按欄作業,此時請約<br>強入「消費算料」或能等項<br>上一步 核對無 | 棒续於文化都成年禮金度)<br>關機成切換重調(線路忙<br>職是否完成單級!以免重何<br>線,結構 | 9)<br>梁琦可能等時超過6<br>度訂購 | 0秒)   |           |          |

### <u>STEP 6. 最終確認画面</u>

注文内容に間違いがないことを確認の後 [核對無誤・結帳] をクリック ※注文確定後のキャンセル・変更はできません。

# <u>STEP 7. [結帳去] をクリックし、決済画面へ</u>

| 意宏首果 ACE<br>kham.com.tw 宏碁資訊                                                                                                    |                      | 節目資訊                         | 購票/取票                                                                                                    | 精采回顧                                   | 常見問題                                       | 商品專區                                 |                             |                                                         | 86                                          |
|----------------------------------------------------------------------------------------------------|----------------------|------------------------------|----------------------------------------------------------------------------------------------------|----------------------------------------|--------------------------------------------|--------------------------------------|-----------------------------|---------------------------------------------------------|---------------------------------------------|
| 活動/商品選擇                                                                                                    | 座位/數量                | 位/數星 購物卓 结帳                  |                                                                                                    |                                        |                                            | 店帳                                   | 訂購完成                        |                                                         |                                             |
| <b>订單成立</b>                                                                                                    |                      | 還差一步才                        | 訂購完成喔!<br><i>信帳去</i><br>您的訂單編號/O<br>KH24080710 <sup>-</sup><br><sup>5</sup> 繳款期限/Paym                                                             | l 請立即付款:<br>rderNo.<br>90001           | 去。<br>———————————————————————————————————— |                                      |                             |                                                         |                                             |
| 一般購物車內容                                                                                                    |                      |                              | 2024/08/07<br>訂購日期:2024                                                                                                    | <b>11:50</b><br>4/08/07                |                                            |                                      |                             |                                                         |                                             |
| 一般聯物車內容                                                                                                    |                      |                              | 2024/08/07<br>訂購日期:2024                                                                                                    | 11:50<br>4/08/07                       | 至位                                         | 栗別                                   | 數量                          | 原價 (NT\$)                                               | 售價 (NT\$)                                   |
| <b>一般購物車內容</b><br>名稱<br>創)Official髭男dism 2024 Rejoice亞洲巡迴演                                                                       | 调言一台北站               | 2024/<br>臺北小                 | 2024/08/07<br>訂購日期:2024<br>活動日期/地點<br>12/15(日)18:00<br>v巨蛋                                                                                        | 11:50<br>i/08/07<br>平面特1區-:            | <b>奎位</b><br>排-36號                         | 栗別                                   | <b>數量</b>                   | 原價 (NT\$)<br>4,200                                      | <b>售價 (NT\$)</b><br>4,200                   |
| <b>一般職物車內容</b><br>名稱<br>剛)Official髭男dism 2024 Rejoice亞洲巡迴演<br>则)Official髭男dism 2024 Rejoice亞洲巡迴演                                 | 调音一台北站               | 2024/<br>臺北J<br>2024/<br>臺北J | 2024/08/07<br>訂購日期:2024<br>活動日期/地點<br>12/15(日)18:00<br>下<br>定<br>重<br>12/15(日)18:00<br>下<br>正<br>重<br>集                                           | 11:50<br>1/08/07<br>平面特1區-:<br>平面特1區-: | <b>奎位</b><br>排-36號<br>排-38號                | <b>栗別</b><br>原價<br>原價                | <b>數量</b><br>1<br>1         | 原價 (NT\$)<br>4,200<br>4,200                             | <b>售價 (NT\$)</b><br>4,200<br>4,200          |
| <b>一般講物車內容</b><br>名稱<br>剛)Official髭男dism 2024 Rejoice亞洲巡迴演<br>剛)Official髭男dism 2024 Rejoice亞洲巡迴演                                 | 调音一台北站<br>调音一台北站     | 2024/<br>臺北小<br>臺北小          | 2024/08/07<br>訂購日明:2024<br>活動日期/地點<br>12/15(日)18:00<br>に重<br>12/15(日)18:00<br>に重<br>5<br>5<br>5<br>5<br>5<br>5<br>5<br>5<br>5<br>5<br>5<br>5<br>5 | 11:50<br>i/08/07<br>平面特1區-:<br>平面特1區-: | <b>奎位</b><br>排-36號<br>排-38號                | <b>栗別</b><br>原價<br>合計                | <b>數量</b><br>1<br>1<br>2    | <b>原價 (NT\$)</b><br>4,200<br>4,200<br>8 <del>,400</del> | <b>售價 (NT\$)</b><br>4,200<br>4,200<br>8,400 |
| <mark>一般購物車內容</mark><br>名稱<br>剛)Official髭男dism 2024 Rejoice亞洲巡迴演<br>剛)Official髭男dism 2024 Rejoice亞洲巡迴演<br>我姬擇的取貨方式是:國內 <b>蘄寄</b> | 唱會 — 台北站<br>唱會 — 台北站 | 2024/<br>臺北J<br>2024/<br>臺北J | 2024/08/07<br>訂購日期:2024<br>12/15(日)18:00<br>「                                                                                                    | 11:50<br>i/08/07<br>平面特1區-:<br>平面特1區-: | <b>奎位</b><br>排-36號<br>排-38號                | <b>栗別</b><br>原價<br>原價<br>合計<br>系統服務費 | 數量<br>1<br>1<br>2<br>NT\$80 | 原價 (NT\$)<br>4,200<br>4,200<br>8 <del>,400</del>        | 售價 (NT\$)<br>4,200<br>4,200<br>8,400        |

#### <u>STEP 7-1. 決済中に別のページへ移動してしまった場合</u>

画面右上の [ユーザーアイコン] → [訂單查詢] → [前往結帳] を選択し、決済ページに戻る

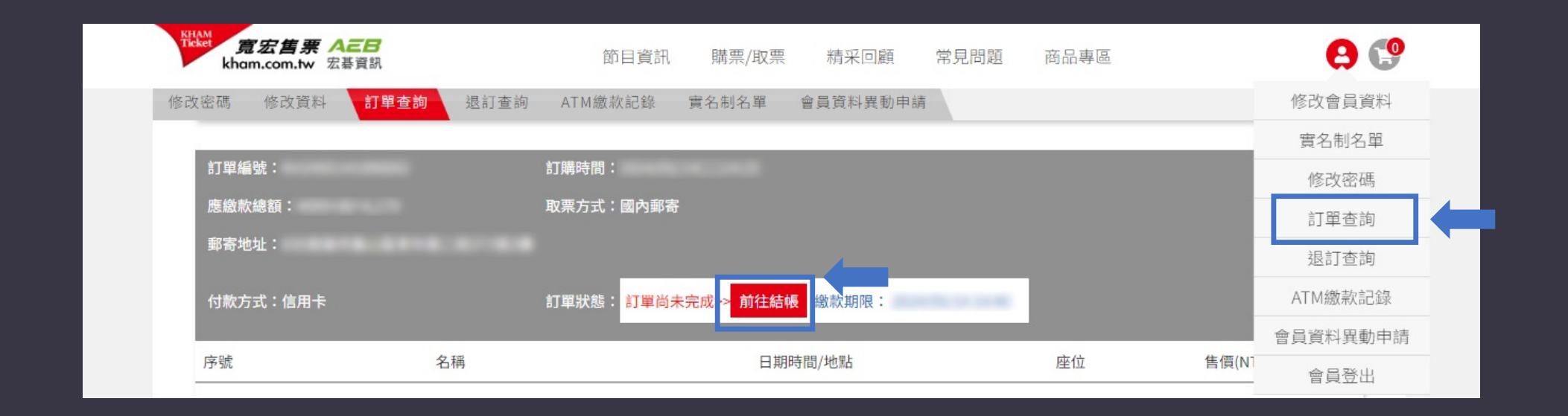

## <u>STEP 8. 購入内容の確認方法</u>

# 画面の右上の [ユーザーアイコン] → [訂單查詢] を選択し、購入内容をご確認ください。

| Refer 寛宏售票 ACES<br>kham.com.tw 宏碁資訊 | 節目資訊          | 購票/取票 | 精采回顧     | 常見問題 | 商品專區 |          | 8 😍          |   |
|-------------------------------------|---------------|-------|----------|------|------|----------|--------------|---|
|                                     |               |       |          |      |      |          | 修改會員資料       |   |
| 修改密碼 修改資料 訂單查詢 退調                   | J查詢 ATM繳款記錄   | 實名制名單 | 會員資料異動申調 | 青    |      |          | 實名制名單        |   |
|                                     |               |       |          |      |      |          | 修改密碼         |   |
| 訂購日期                                |               |       |          |      |      |          | 訂單查詢         |   |
|                                     |               |       |          |      |      |          | 退訂查詢         |   |
| 2024/02/22 30 ~ 2024/05/22          | 30 查詢         |       |          |      |      |          | ATM繳款記錄      |   |
|                                     |               |       |          |      |      |          | 會員資料異動申請     | 专 |
| 以下為您近三個月內所交易明細,欲瀏覽更多                | 訊息請選擇訂購日期區間查讀 | 詢,謝謝! |          |      |      |          | 會員登出         |   |
| 訂單編號:                               | 订購時間:         | -     |          |      |      |          |              |   |
| 應繳款總額:                              | 取票方式:         |       |          |      |      |          |              |   |
| 信用卡號:                               | 丁單狀態: 信用卡授權成功 |       |          |      |      |          | <b>■發票明細</b> |   |
| 序號    名稱                            |               | 日其    | 阴時間/地點   |      | 座位   | 售價(NT\$) | 票券狀態         |   |

# コンビニ(Hi-Life)受取方法

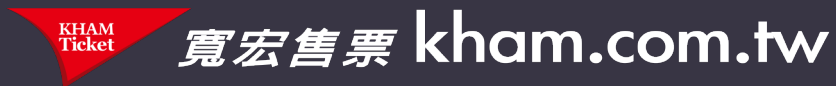

# Step 1. TOP画面の【娛樂. 購票】 をタッチ

|                                                   | _                       | _                                          |                                    | _                              |                             | -                                                                                                    |                                |
|---------------------------------------------------|-------------------------|--------------------------------------------|------------------------------------|--------------------------------|-----------------------------|----------------------------------------------------------------------------------------------------|--------------------------------|
| 紅利・會員                                             | R 🕐                     | 繳費·                                        | · 代收 (\$)                          | 點數・                            | 儲值 🕜                        | <ul> <li>         と供給・開発・</li> <li>         高鐘、台鐘、図光、銃勝、<br/>         飲、雨廳院、年代、寛宏、<br/>         影城、udn、玫瑰大ぷ、全子</li> <li>         高鐘</li> <li>         白鐘</li> <li>         住活・服務 (2)<br/>         広到店寄件、退貨通、二手<br/> 件、潔衣家、国書館通書、<br/>         音件、計程車叫車</li> <li>         店到店</li> <li>         潔衣家<br/> </li> </ul> | 購票 😁                           |
| HiCard、信用卡紅利<br>員、PIN碼活動兌換<br>兌換、行動條碼補印           | 削、網路會<br>、銀行活動          | 愛心捐款、代码<br>用卡、現金卡、<br>水費)、eTag/<br>交通罰款、汽煤 | 馬繳費、補單(信、電話費、電費、加值、停車費、<br>X費、有線電視 | 遊戲點數卡、遊<br>補充卡、國際電<br>話/儲值、活動) | 戲產品包、手機<br>話卡、網路電<br>專區     | 高鐵、台鐵、國<br>欣、兩廳院、年<br>影城、udn、形<br>子                                                                                                    | ]光、統聯、和<br>代、寬宏、威秀<br>Q瑰大眾、全國電 |
| PIN碼兌換 行                                          | 動條碼                     | 愛心捐款                                       | 交通罰鍰                               | GASH                           | MyCard                      | 高鐵                                                                                                    | 台鐵                             |
| 休息・旅泳                                             | 遊 💿                     | 網路·                                        | 預購 🔊                               | 申辦・                            | 下載 🕘                        | 生活・                                                                                                    | 服務 😮                           |
| 主題樂園、按摩SPA<br>住宿體驗、休息券、<br>展覽活動、觀光活動<br>活動票券、其他票券 | 、泡湯券、<br>美食餐券、<br>、特賣會、 | 簡訊闡購、節度<br>箱精品館、特色                         | <sup>を</sup> 預購館、動漫書<br>9商品預購館     | 電子發票服務、<br>支付)、統一發調<br>端列印、立碼驗 | 雲端超商 <b>(</b> 線上<br>票中獎號碼、雲 | 店到店寄件、递<br>件、潔衣家、醫<br>查件、計程車0                                                                                                    | 3貨通、二手書寄<br>8書館還書、宅配<br>4車     |
| 主題樂園 雇                                            | <b>ミ</b> 寛活動            | 簡訊團購                                       | 節慶預購                               | 電子發票                           | 相片沖印                        | 店到店                                                                                                    | 潔衣家                            |
| ©<br>商品提貨券                                        |                         | 的 度大作戰<br>章 領取                             | 新本 <b>包令100</b><br>贴心好體疑           | 🗮 🛍 ezs                        | 計便不以高C<br>hip.com.tw        | 廣告嚴選                                                                                                    | ñ                              |
| yahoo! 拍賣                                         | 台灣)<br>TADMAN HE        | 高鐵<br>約<br>SPEED RAK                       | ŝ <sub>蝦皮購</sub><br>經濟自            |                                | 皮購物                         | 關鍵字查詢                                                                                                    |                                |
| http://192.168.254.30/LifeET_                     | _2013/et1main2          | 016.aspx?SHOP_ID=1                         | 1095&TRANS_NO=0                    |                                |                             | 加盟諸鉤                                                                                                    | 專線:0800-000-301                |

## Step 2. 【寬宏購取票】を選択

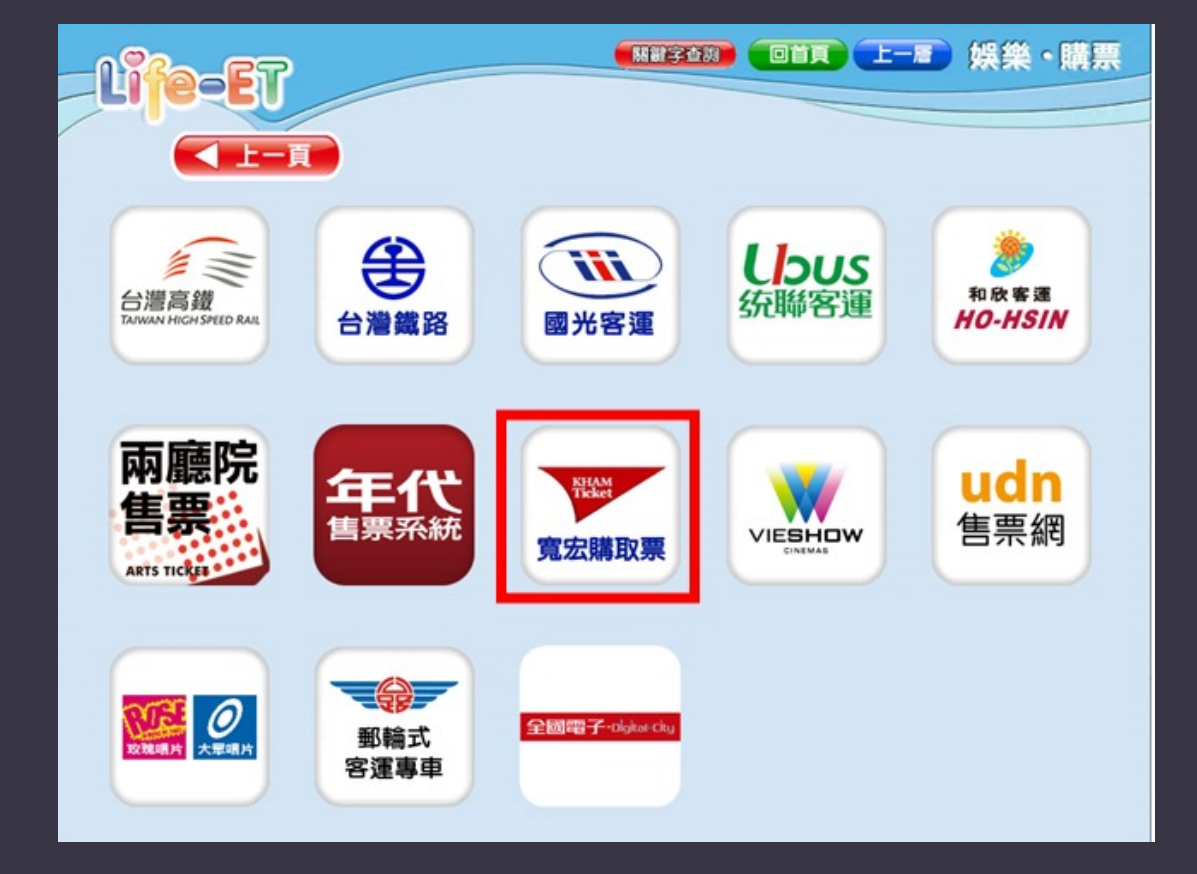

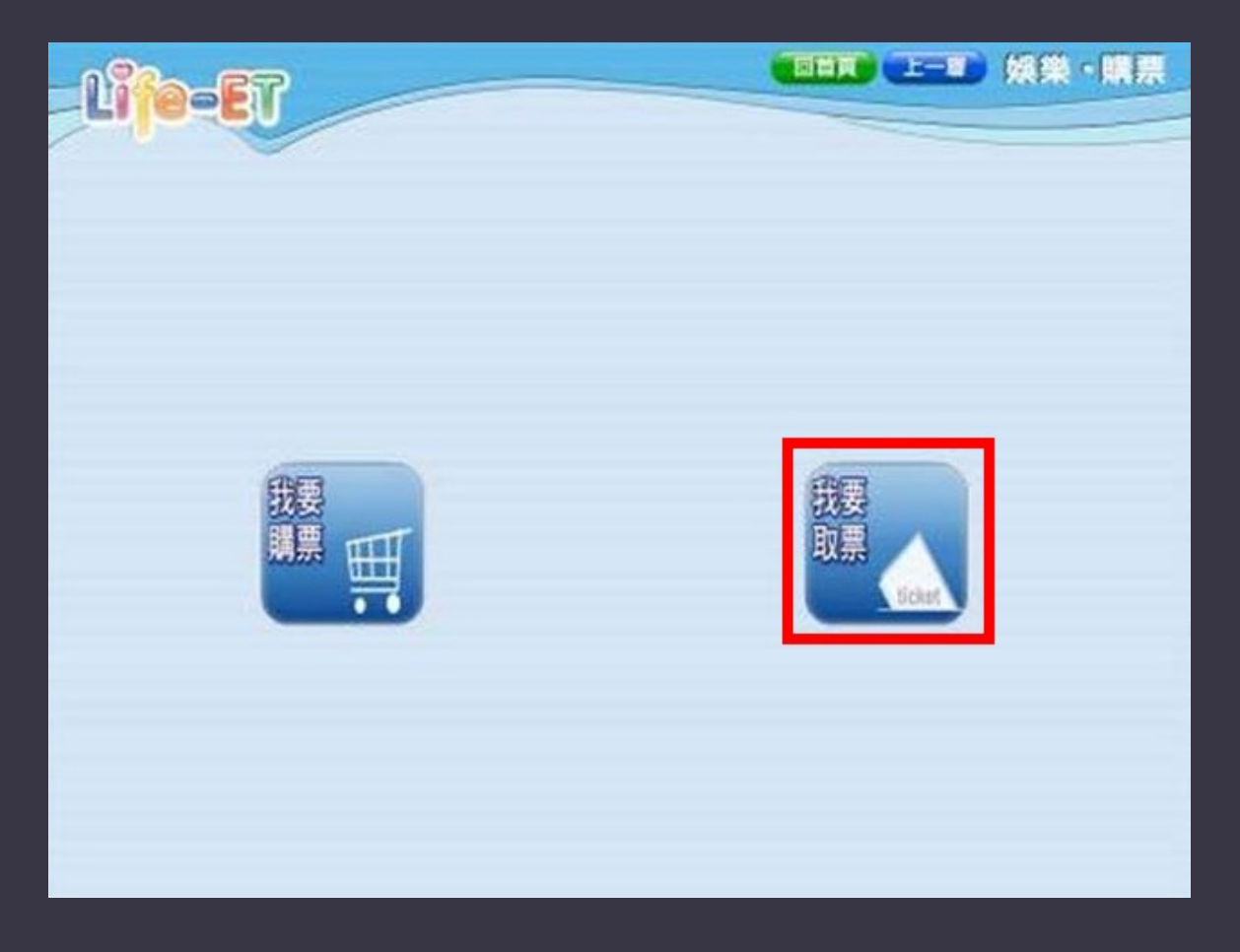

# Step 3. 【我要取票】を選択

### Step 4. 身分証番号/パスポート番号(ネット会員ログイン のアカウント)と取引番号(11桁、注文番号15桁の前4桁を 除いた番号)を入力してください。

\*取引番号の説明:注文番号の前4桁を除いたもの。 例:注文番号:KH1001011098901 取引番号:01011098901

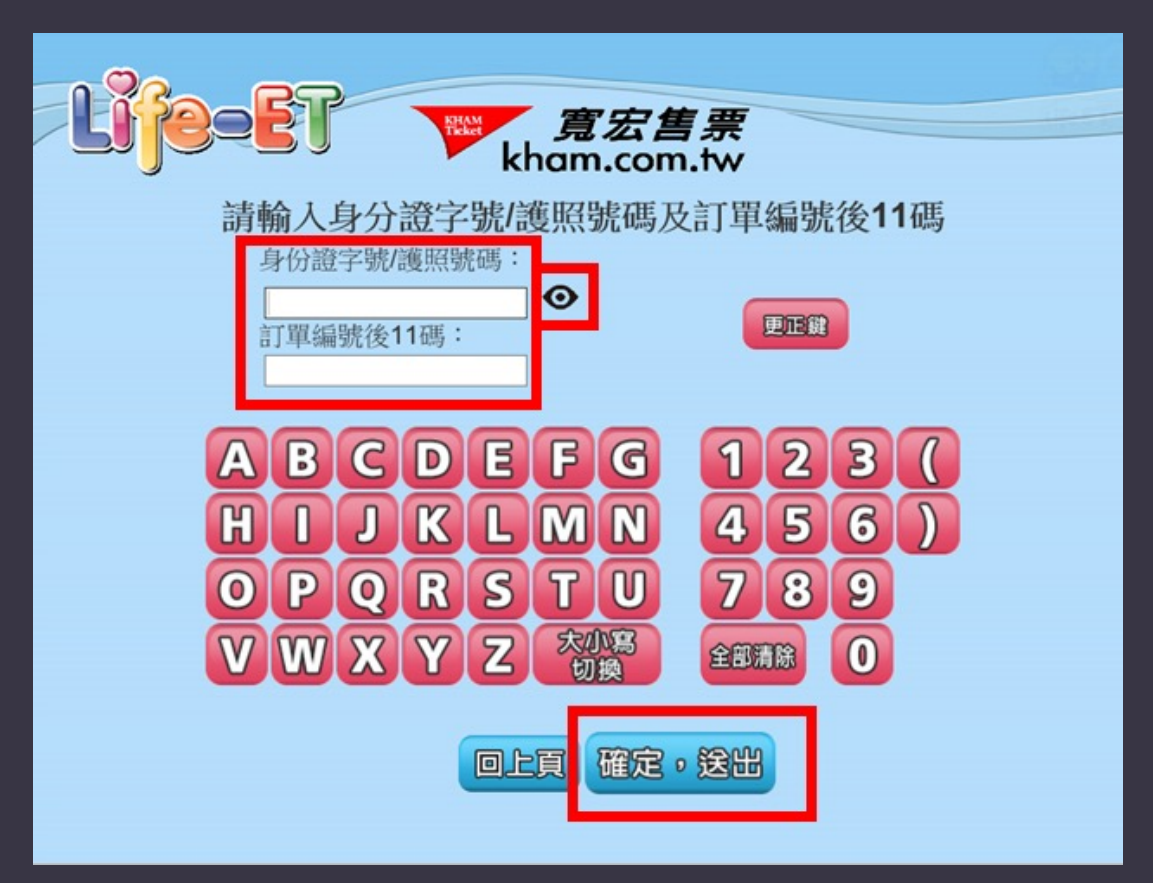

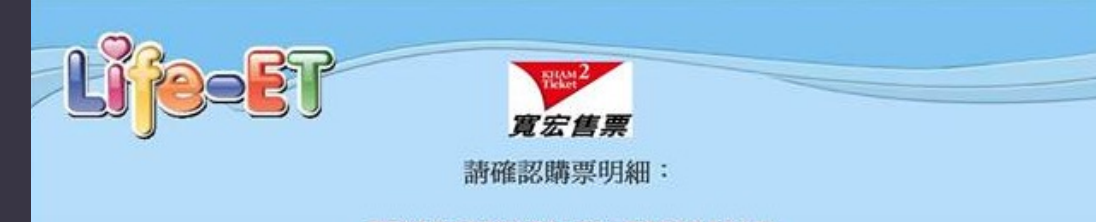

#### 請再次確認下列所列之場次、座位、厚積與豪數是否正確: 訂單送出後即無法取捐或調動!

| 節目名稱           | 演出地點     | 演出時間             | 座位                                        | 常識     |
|----------------|----------|------------------|-------------------------------------------|--------|
| (測試)章禮安2015演唱會 | 台北國際會議中心 | 2015/05/01 18:00 | 4樓-28鋒-10號                                | \$1000 |
| (通試)幸禮安2015演唱會 | 台北國際會議中心 | 2015/05/01 18:00 | 4樓-28排-8號                                 | \$1000 |
|                |          |                  | ITM系数: 2 级<br>總計金額:NT\$2000<br>確許金額:NT\$0 |        |
|                |          | ,列印取票憑證          |                                           |        |
|                |          |                  |                                           |        |

# Step 5. 購入内容を確認後、【確認,列印取票憑證】を選択

## Step 6.キオスクから「商品引換票」が発券されます。 10分以内にコンビニのカウンターで手数料をお支払いの上、 チケットをお受け取りください。

|           | 莱爾富便利商店(HI-LFE)                               |                                          |
|-----------|-----------------------------------------------|------------------------------------------|
|           | "乌太资军告示罪数"积高单位                                |                                          |
|           |                                               |                                          |
|           | T09554ME3246314                               |                                          |
|           | 0000000003023                                 |                                          |
|           |                                               |                                          |
|           |                                               |                                          |
|           | 類 別:訂票系统寬宏雲端                                  |                                          |
|           | 店 新: 1095                                     |                                          |
|           | 交易序號: 54ME3246                                | 5 4 4                                    |
| 2 4 1 1 2 | 訂單編號: KH1504030000041                         |                                          |
|           | 節目名稱: (測試) 韋德安2015演唱會                         |                                          |
|           | 後出日期 - 2015/05/01 18:00                       |                                          |
|           | 演出場地:                                         |                                          |
|           | 訂票張數:2張                                       |                                          |
|           | 訂票資訊: 票種 金額 崖位                                | And the state of the second state of the |
|           | 全票 1000 4世28排一10號                             |                                          |
|           | 元款余额: 0000000元                                |                                          |
|           | 手續費: 000000.0%                                |                                          |
|           | 總金額: 0000.0元                                  |                                          |
|           | 列印日期: 2015/4/22 下午 02:34:12                   | 列に時ッショ                                   |
|           | Life-ET訂票系統注意事項                               |                                          |
|           | 1. 本訂票系統自列印本憑證時起·服10分                         | 0.00.00000000                            |
|           | 進行行效,則可未至僅從還貸集取票即<br>交易取消,您必須再於Life-ET重新操     |                                          |
|           | 作一次・                                          |                                          |
|           | <ol> <li>本無證只服不居使用,約店預訂與取票<br/>無效。</li> </ol> |                                          |
|           | 3. 請確實核對您所訂算的內容是否正確,                          |                                          |
|           | 再行付款,票券一總列印售出,總無法                             | ♥ 13 200 提供你最便利的生活                       |
|           |                                               | NEW MARKET DE VICALE DE VICALE           |

# コンビニ(OKmart)受取方法

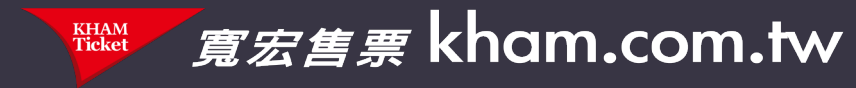

# Step 1. TOP画面の【購票/訂房】をタッチ

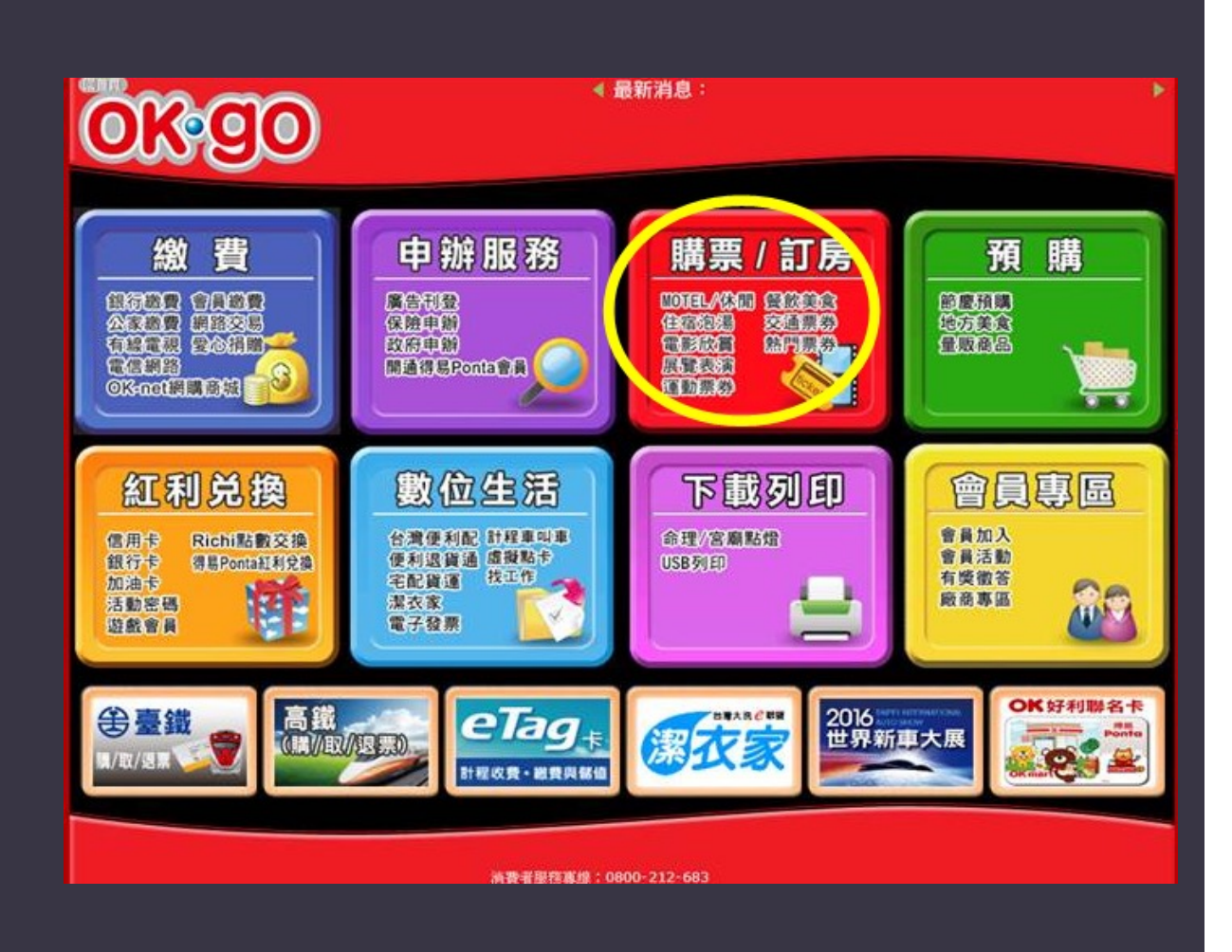

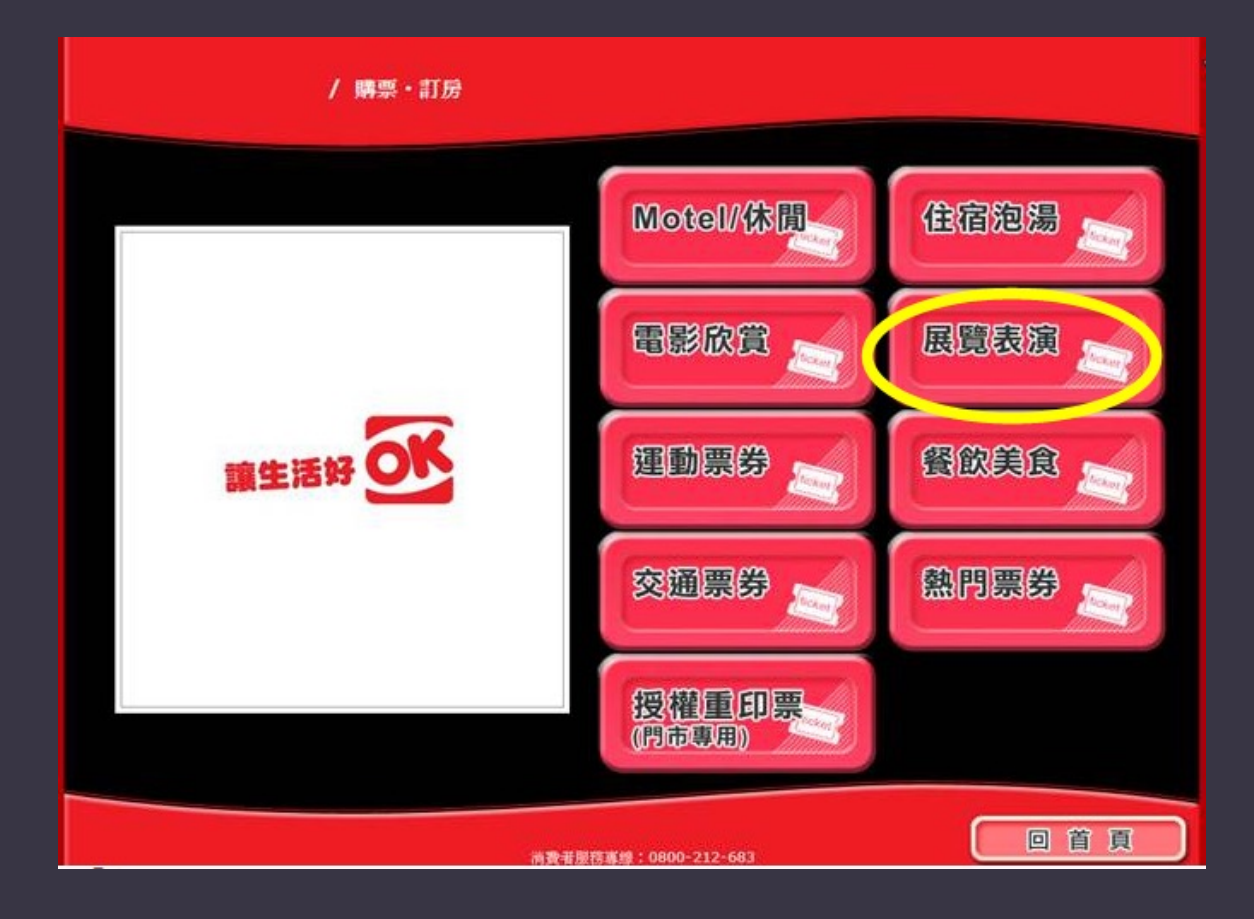

# Step 2. 【展覽表演】を選択

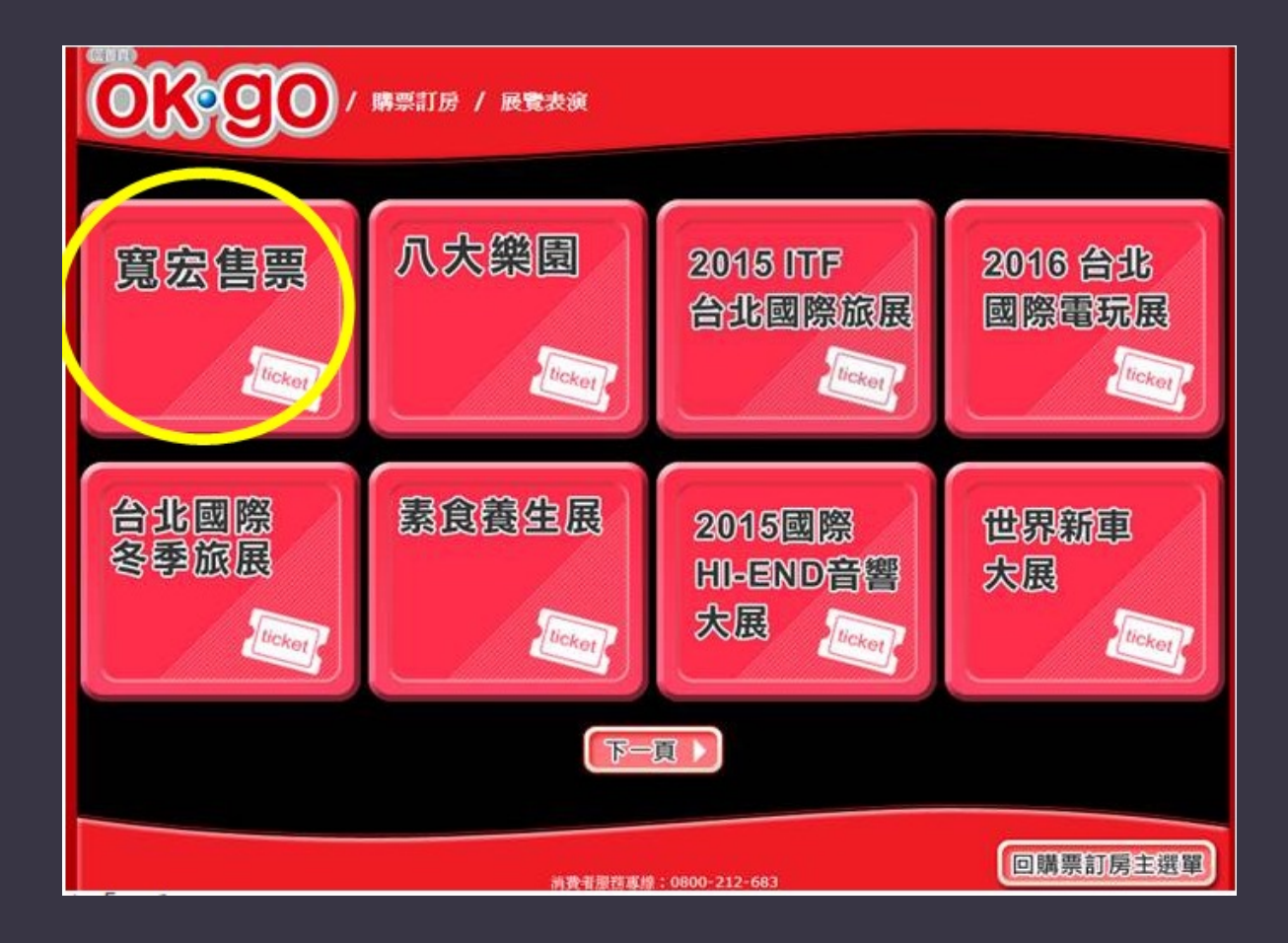

Step 3. 【寛宏售票】を選択

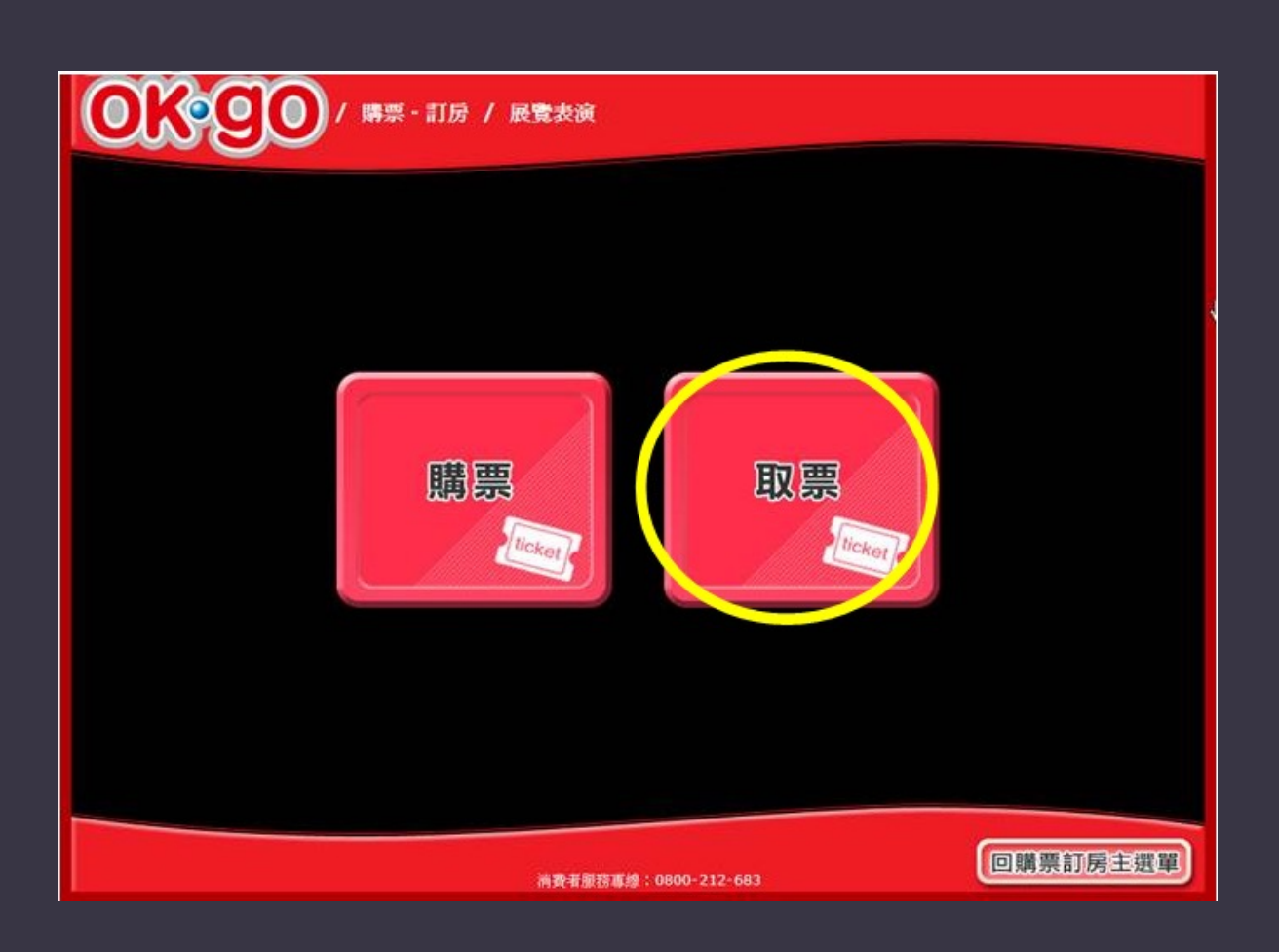

Step 4. 【取票】を選択

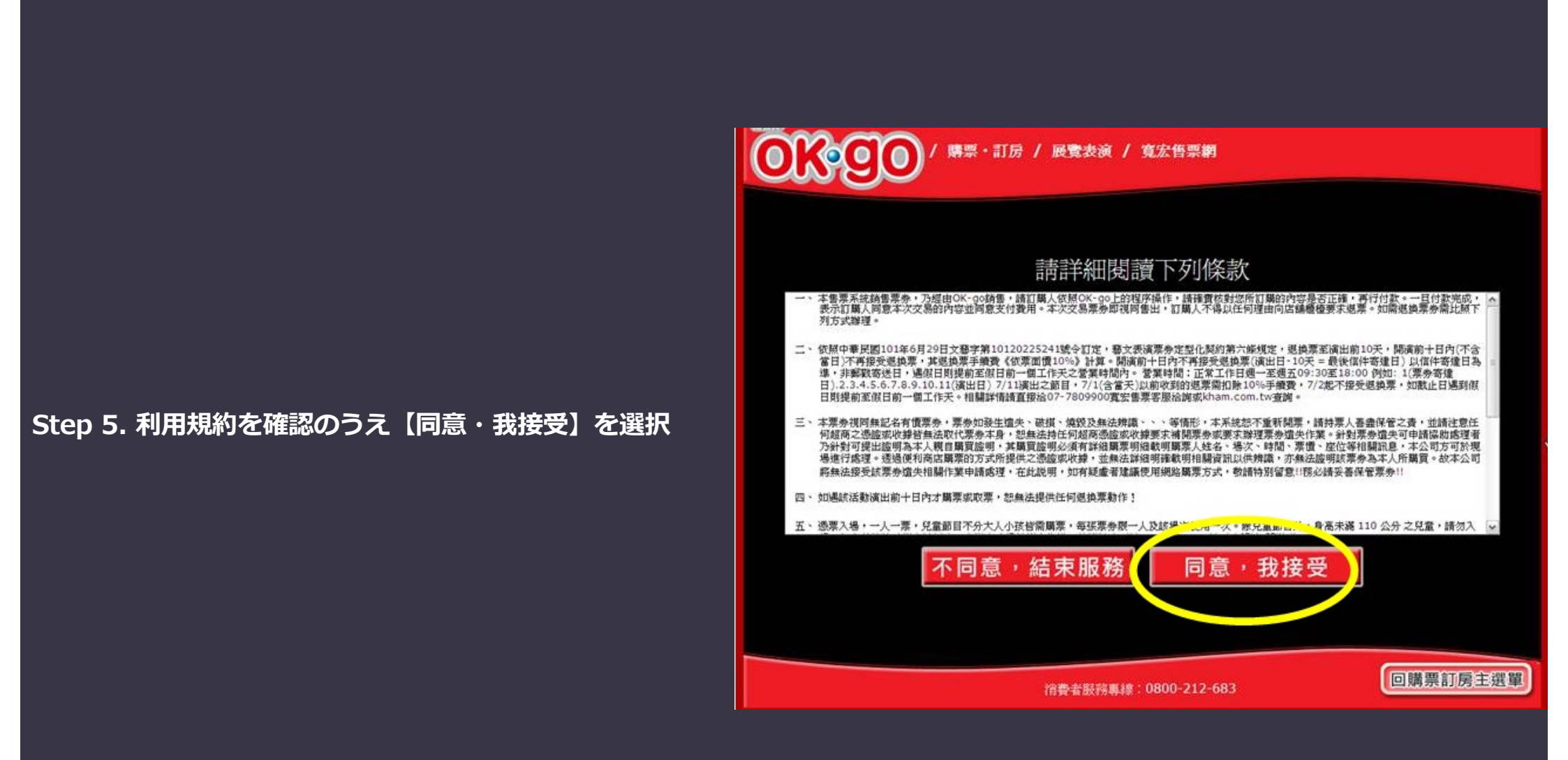

## Step 6. 身分証番号/パスポート番号(ネット会員 ログインのアカウント) と「注文番号の後11桁を入力 後【資料確認】を選択

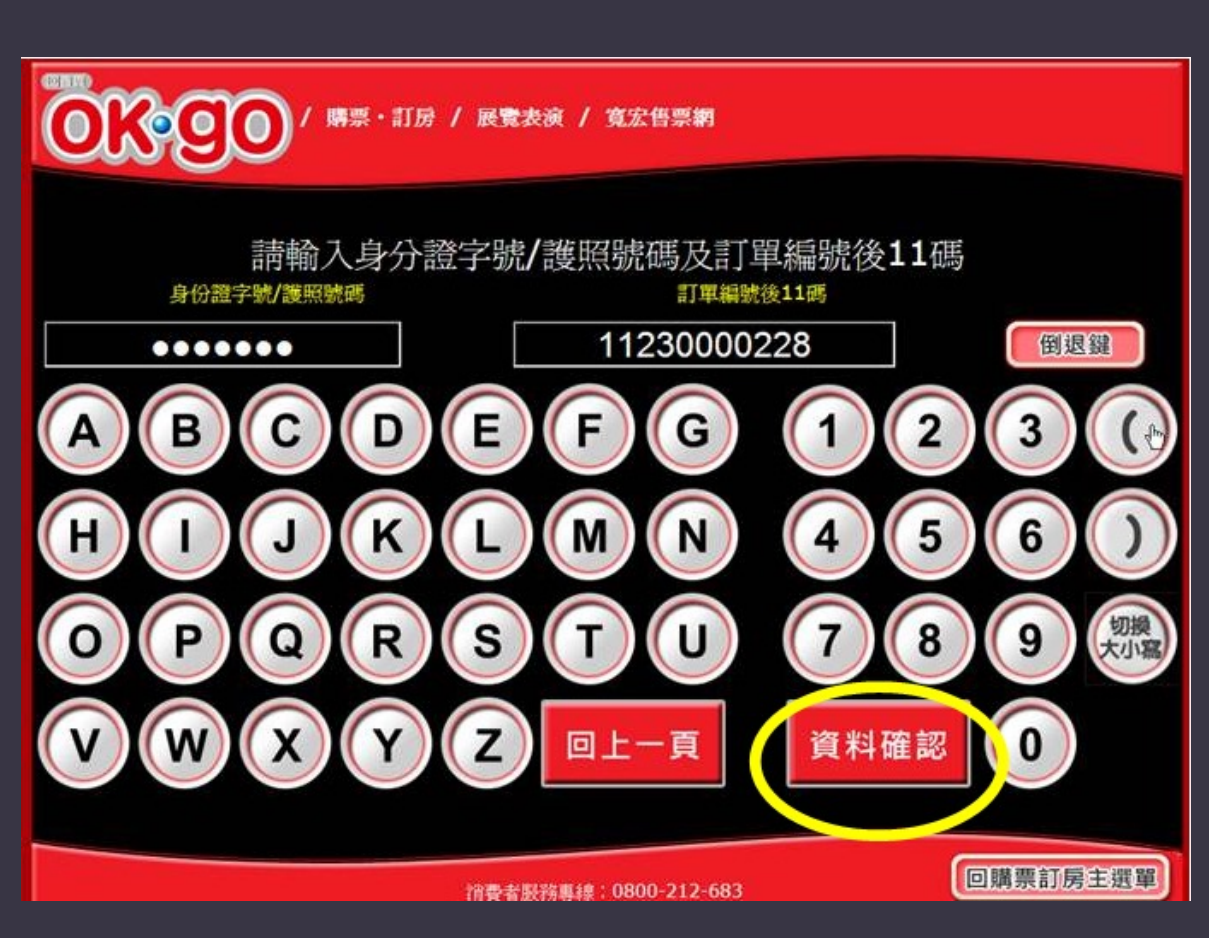

# (10) (第票・訂房 / 展覧表演 / 寬宏告票網

## 請確認取票明細

| 節目名稱                                      | 演出地點      | 演出時間                | 座位               | 栗價   |      |
|-------------------------------------------|-----------|---------------------|------------------|------|------|
| (測)利來國際2016王心凌Cyndi Wants!世界巡迴演唱會 台北站     | 臺北小巨<br>蛋 | 2016/01/02<br>19:30 | 平面特區-16排-10<br>號 | 3200 |      |
| (測)利來國際2016王心凌Cyndi Wants!世界巡迴演唱會 台北站     | 臺北小巨<br>蛋 | 2016/01/02<br>19:30 | 平面特區-16排-12<br>號 | 3200 |      |
| (測)利來國際2016王心凌Cyndi Wants!世界巡迴演唱會 台北站     | 臺北小巨<br>蛋 | 2016/01/02<br>19:30 | 平面特區-16排-14<br>號 | 3200 |      |
| (測)利來國際2016王心凌Cyndi Wants!世界巡迴演唱會 台北<br>站 | 臺北小巨<br>蛋 | 2016/01/02<br>19:30 | 平面特區-16排-8號      | 3200 | ~    |
|                                           | =         |                     | 購票張數             |      | 4 强  |
|                                           | 貝         | 列印級款里               | 系統處理費            | NT\$ | 50 元 |
|                                           |           |                     |                  |      |      |
| 消費者服                                      | 等專線:080   | 00-212-683          |                  | 標訂房: | 主選貫  |

# Step 7. 購入内容を確認後【列印繳款單】を選択

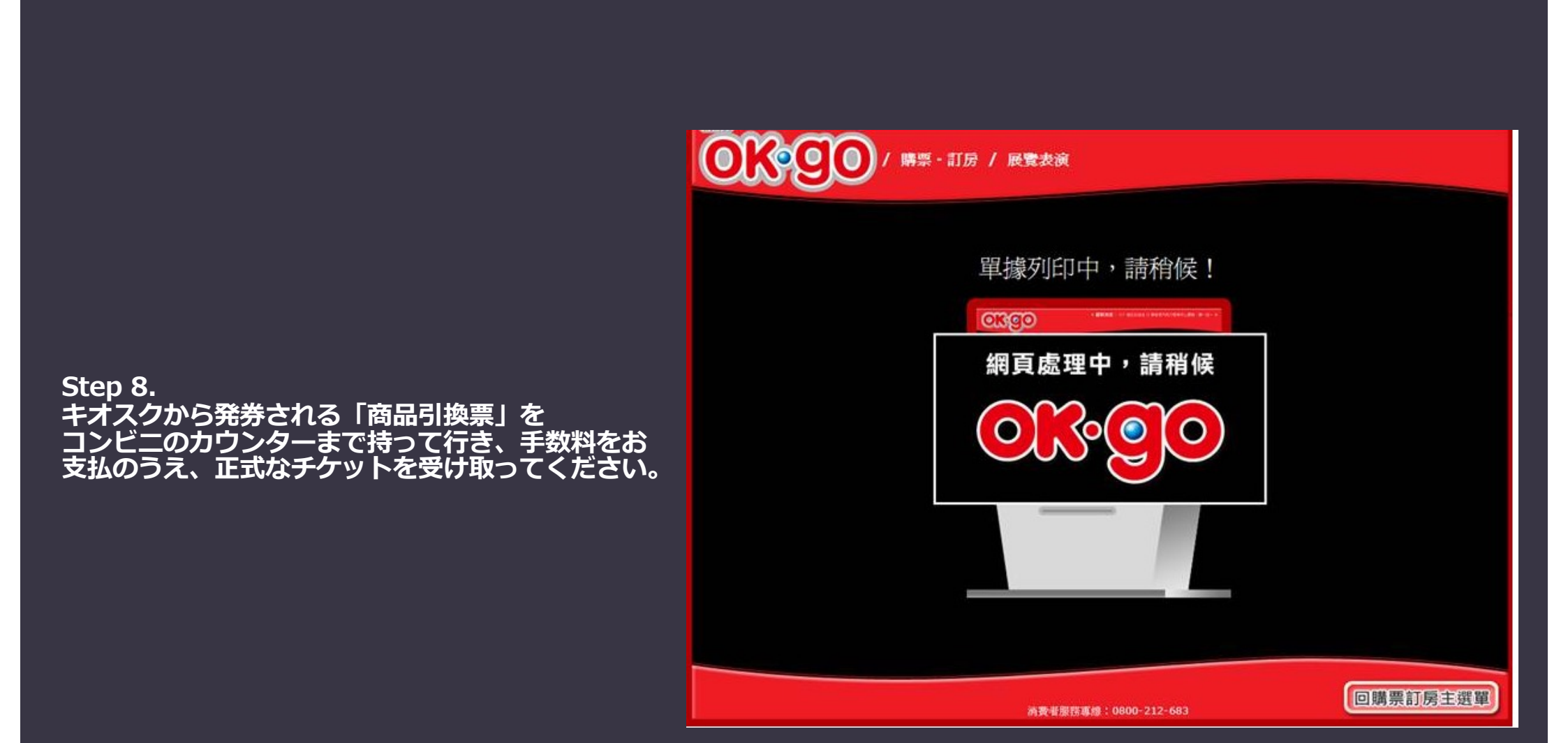